# 使用 LM Gateway 配置工具采集SIEMENS PLC提供OPCUA服务

罗米测控数据采集网关集成了 Siemens 200smart 、300、400、1200以及1500 PLC等采集协议驱动。 同时,工程应用可以通过网关输出的**OPCUA**接口对接其他应用系统。

项目使用 OPC UA网关,其他网关可参考该配置

- 1. 演示采集 西门子PLC设备;
- 2. 演示OPCUA数据服务;

## 1演示采集 西门子PLC设备

#### 1.配置工具创建工程,选择网关类型

| GW Configure                                                                                    |                                                                            |                                        |
|-------------------------------------------------------------------------------------------------|----------------------------------------------------------------------------|----------------------------------------|
| ▷ 工程管理 上 下载工程 ▶ PC运行工程                                                                          | ◎ 工具 ▼                                                                     | 🖾 Language ▼ 回 帮助 ▼ ② 关于 ▼             |
| 导航菜单 《                                                                                          |                                                                            |                                        |
| 工程配置 网关管理 设备模板                                                                                  |                                                                            |                                        |
| PLCexample                                                                                      |                                                                            |                                        |
|                                                                                                 |                                                                            |                                        |
|                                                                                                 |                                                                            |                                        |
|                                                                                                 |                                                                            |                                        |
|                                                                                                 |                                                                            |                                        |
|                                                                                                 |                                                                            |                                        |
|                                                                                                 |                                                                            |                                        |
|                                                                                                 |                                                                            |                                        |
|                                                                                                 | 新建网关                                                                       |                                        |
|                                                                                                 |                                                                            |                                        |
|                                                                                                 | WS大当的-<br>Gateway                                                          |                                        |
|                                                                                                 | 园羊曲用!                                                                      |                                        |
|                                                                                                 | OPC UA网关 V                                                                 |                                        |
|                                                                                                 | MODBUS网关<br>BACNET研送                                                       |                                        |
|                                                                                                 |                                                                            |                                        |
|                                                                                                 | OPC DAME                                                                   |                                        |
|                                                                                                 | MUT IP9天<br>IoT网关                                                          |                                        |
|                                                                                                 |                                                                            |                                        |
|                                                                                                 |                                                                            |                                        |
|                                                                                                 |                                                                            |                                        |
|                                                                                                 |                                                                            |                                        |
| 系统日志                                                                                            |                                                                            | ☑ 是省源动 ☑ 显示运行日志 □ ① >                  |
| 0 2021-01-21 16:34:59 软件开始运行                                                                    |                                                                            | Â                                      |
| <ul> <li>① 2021-01-21 16:35:03 工程'test'打开原</li> <li>① 2021-01-21 16:35:07 工程'PLCexam</li> </ul> | JD<br>Je打开成功                                                               |                                        |
| <ol> <li>2021-01-21 16:35:09 Gateway节点間</li> </ol>                                              | 除成功                                                                        |                                        |
|                                                                                                 |                                                                            | ×                                      |
|                                                                                                 | @ Convicted 2010 by 等山東並和時代中華國的人主 生態的人                                     |                                        |
|                                                                                                 | ● CODING TO B A MIT 20 18 A 2017 公司 47 18 4<br>● CODING TO B A MIT 20 18 4 | a 2021-01-2110.35.15 Version V2.2.2.55 |

#### 2.配置通道,设置通信参数

| GW Configure                                                                                                    |                                                                                                    |                                                |
|----------------------------------------------------------------------------------------------------|----------------------------------------------------------------------------------------------------|------------------------------------------------|
| ➡ 工程管理 上 下载工程 ▶ PC运行工程                                                                                                    | ∥ 工具 ▼                                                                                                    | Ele Language ▼ 町 帮助 ▼ ⑦ 关于 ▼                   |
| 病距単 《 「配配五 PJ共置理 公会積極 (二) PLCEample ▲ PLCEAmple ④ PLCEAmple ④ PLCEAmple ④ PLCEAmple ④ PLCEAmple ○ PLCEAmple ○ PLCEAmple <td>直想参加论型 ×<br/>画道总称: [Channel1<br/>画道: 同口 ● 纸印合称: Siemers 57-1200 Network ●<br/>日地址: 192:168.1.100 2, 法月容月<br/>日地址: 192:168.1.100 2, 法月容月<br/>日地址: 192:168.1.100 2, 法月容月<br/>日地址: 192:168.1.100 2, 法月容月<br/>日本日本日本日本日本日本日本日本日本日本日本日本日本日本日本日本日本日本日本</td> <td></td> | 直想参加论型 ×<br>画道总称: [Channel1<br>画道: 同口 ● 纸印合称: Siemers 57-1200 Network ●<br>日地址: 192:168.1.100 2, 法月容月<br>日地址: 192:168.1.100 2, 法月容月<br>日地址: 192:168.1.100 2, 法月容月<br>日地址: 192:168.1.100 2, 法月容月<br>日本日本日本日本日本日本日本日本日本日本日本日本日本日本日本日本日本日本日本 |                                                |
| 系統日志<br>2021-01-21 16:53:35 撥索結束<br>2022-01-21 17:15:19 黃空成功<br>2021-01-21 17:15:45 添加成功<br>2021-01-21 17:15:45 添加成功<br>2021-01-21 17:19:57 Channel1节点酬                                                                                                    | 置保存病功                                                                                                    | ☑ 是歪菜动 ≥ 显示运行日志 □ □ >                          |
|                                                                                                    | ※Convicion*1040 bu 等日間公司や社中室四八司                                                                                                    | 大統合が同 2024 04 24 47-20-00 - Morning v2 2 2 5 5 |

#### 注意:根据测试环境,填写正确的IP地址和端口号,否则无法完成本项目

#### 3创建设备 , 填写 槽号机架号

右键"Channel1"点击--"新建设备",完成创建设备操作

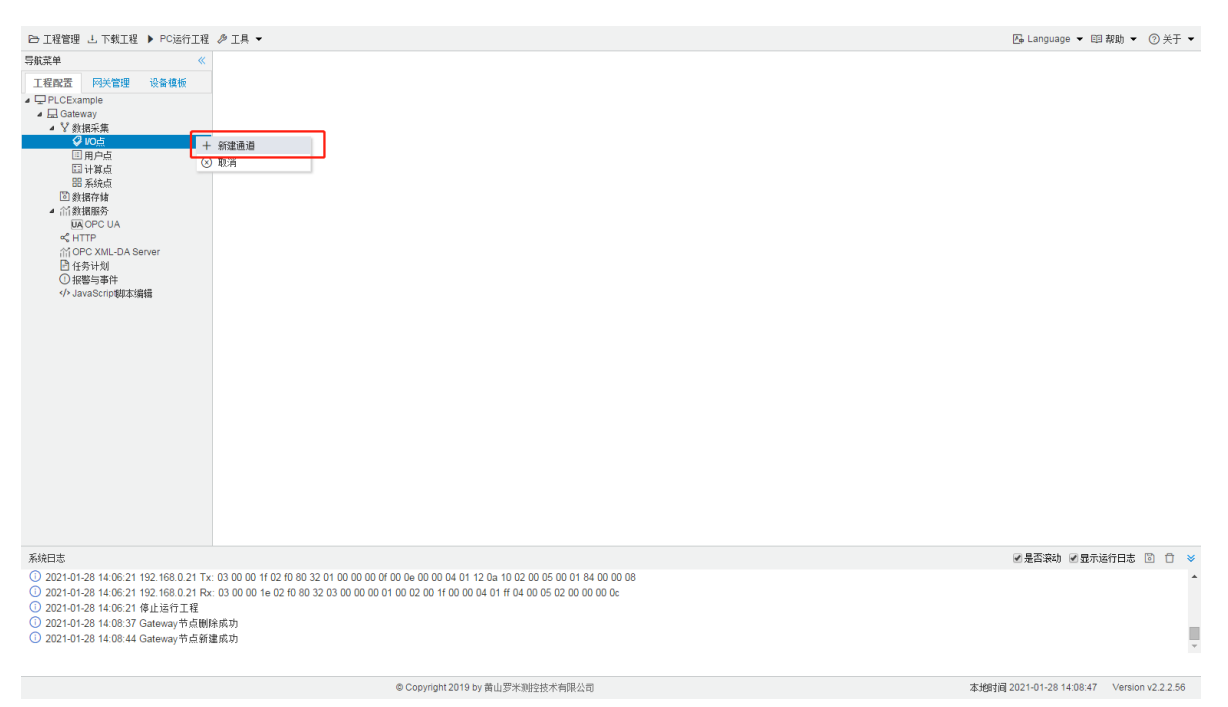

填入--- "槽号"---"机架号"

| GW Configure                                                                                                    |                                      | - 0                                     |
|----------------------------------------------------------------------------------------------------|--------------------------------------|-----------------------------------------|
| ▷ 工程管理 占 下载工程 ▶ PC运行工程                                                                                                    | ! Ø I具 ▼                             | 屆 Language ▼ 晅 帮助 ▼ ⑦ 关于 ▼              |
| <ul> <li>⇒ RAR#</li> <li>● PLCELAMPJØ     <li>● PLCELAMPJØ     <li>● PLCELAMPJØ     <li>● QUOR     <li>○ PLCELAMPJØ     <li>○ PLCELAMPJØ     <li>○ PLCELAMPJØ     <li>○ PLCELAMPJØ     <li>○ PLCELAMPJØ     <li>○ PLCELAMPJØ     <li>○ PLCELAMPJØ     <li>○ PLCELAMPJØ     <li>○ PLCELAMPJØ     <li>○ PLCELAMPJØ     <li>○ PLCELAMPJØ     <li>○ PLCELAMPJØ     <li>○ PLCELAMPJØ     </li> <li>○ PLCELAMPJØ     </li> <li>○ PLCELAMPJØ      </li> <li>○ PLCELAMPJØ     </li> <li>○ PLCELAMPJØ     </li> <li>○ PLCELAMPJØ     </li> <li>○ PLCELAMPJØ     </li> <li>○ PLCELAMPJØ     </li> <li>○ PLCELAMPJØ     </li> <li>○ PLCELAMPJØ     </li> <li>○ PLCELAMPJØ     </li> <li>○ PLCELAMPJØ     </li> <li>○ PLCELAMPJØ     </li> <li>○ PLCELAMPJØ     </li> <li>○ PLCELAMPJØ      </li> <li>○ PLCELAMPJØ      </li> <li>○ PLCELAMPJØ      </li> <li>○ PLCELAMPJØ      </li> <li>○ PLCELAMPJØ      </li> <li>○ PLCELAMPJØ      </li> <li>○ PLCELAMPJØØ</li></li></li></li></li></li></li></li></li></li></li></li></li></li></li></li></li></ul> | 设备版性                                 |                                         |
| 系统日志                                                                                                    |                                      | ☑是否滚动 ☑显示运行日志 💿 📋 👻                     |
| ③ 2021-01-28 14:09:58 Channel1节点篆<br>④ 2021-01-28 14:10:09 Channel1节点修                                                                                                    | (建成功)<br>(改成功)                       |                                         |
|                                                                                                    | © Copyright 2019 by 黄山罗米期控技术有限公司 本地时 | 间 2021-01-28 14:10:12 Version v2.2.2.56 |

## 添加"tag0001"和"tag0002"两个tag点

| GW Configure                                                                                                    | a second second second |                             |                    |            |             |                                          |
|----------------------------------------------------------------------------------------------------|------------------------|-----------------------------|--------------------|------------|-------------|------------------------------------------|
| ➡ 工程管理 上 下载工程 ▶ PC运行工程                                                                                                    | ∥ 工具 ▼                 |                             |                    |            | Б           | , Language ▼ 町 帮助 ▼ ② 关于 ▼               |
| 导航菜单 《                                                                                                    | + 添加 🖾 保存 コ 撤销 一 删除 🕻  | )清空 🗋 导入配置 🖹 导出配置           | 🖻 装载模板文件 📄 保存为模板文件 |            |             |                                          |
| 工程配置 网关管理 设备模板                                                                                                    | TagID                  | 名称                          | 读取类型 ⇔             | 地址中        | 数据类型        | 倍室                                       |
| PLCExample                                                                                                    | 1 tag0001              |                             | DB1                | 1.1        | bool(bit)   | 1                                        |
| ▲ Lad Gateway<br>▲ ¥ 数据采集                                                                                                    | 2 tag0002              |                             | DB1                | 2          | int(DINT)   | 1                                        |
| - 今 100歳<br>- ○ 00001<br>- ○ 000001<br>三 19年6年<br>三 19年6年<br>三 19年6年<br>三 3月8年<br>- 高分配の子<br>- 高分でしん<br>く HTP<br>- 高分でしん<br>- 日子<br>- 日子<br>- 日<br>- 日<br>- 日<br>- 日<br>- 日<br>- 日<br>- 日<br>- 日 |                        |                             | 当数据类型为bool(bit)    | ,保留一位小数。例如 | ∏,X.A 0≤A≤7 |                                          |
| 系統日志<br>① 2021-01-28 14:09:58 Channel1节点部<br>② 2021-01-28 14:10:09 Channel1节点部<br>③ 2021-01-28 14:11:14 Device1节点部<br>③ 2021-01-28 14:11:56 保密成功                                                                                                    | (建成功<br>改成功<br>建成功)    |                             |                    |            | æ           | 是否我幼 《显示运行日志 L) C) ><br>                 |
| ① 2021-01-28 14:12:03 保存成功                                                                                                    |                        | © Copyright 2019 by 黄山罗米期控持 | 技术有限公司             |            | 本地时间20      | *<br>21-01-28 14:12:03 Version v2.2.2.56 |

创建tag点时,读取类型、地址与数据的关系详细点击下面链接

"配置创建采集PLC工程帮助文档"

#### 4.运行工程,检查配置

| GW Configure                                                                                                    |                                                                                                    |                                                                                      |         |              | - 0                                                            |
|----------------------------------------------------------------------------------------------------|----------------------------------------------------------------------------------------------------|--------------------------------------------------------------------------------------|---------|--------------|----------------------------------------------------------------|
| ➡ 工程管理 上 下载工程 ▶ PC运行工程                                                                                                    | ☞ 工具 ▼                                                                                                    |                                                                                      |         |              | □ Language ▼ 回 帮助 ▼ ② 关于 ▼                                     |
| E 卫程管理 」 下現工程 ▶ PC运行工程<br>写就某事<br>丁程型区 例关管理 设备模板<br>▲ ② PLOENample<br>▲ 公 USK 供<br>▲ ② PLOENample<br>▲ 公 USK 供<br>▲ ② PLOENample<br>▲ 公 USK 供<br>③ 日月点<br>□ 日月点<br>□ 日月点<br>□ 日月点<br>□ 日月点<br>□ 日月点<br>○ 数部符站<br>私GOPC UA<br>▲ (17)<br>☆ (17)<br>☆ (17)<br>○ 数部符站<br>● 公務型局本<br>◆ JavaScrip制支援器 | 运行工程                                                                                                    |                                                                                      |         |              | Gy Language • 四 和时) • ① 关구 •                                   |
| 系統日志<br>① 2021-01-28 14:13:36 192 168:0 21 Tx<br>② 2021-01-28 14:13:36 192 168:0 21 Tx<br>③ 2021-01-28 14:13:36 192 168:0 21 Tx                                                                                                    | : 03 00 00 11 02 f0 80 32 01 00 00 06 00 0∈ 00 00 04 01 12 0⇒ 10 02 00<br>: 03 00 00 14 02 f0 80 32 03 00 00 00 01 00 02 00 11 00 00 04 01 ff 04 00 0                                                                                                    | 05 00 01 84 00 00 08<br>5 02 00 00 00 00                                             |         |              | ☑是否我动 ☑ 显示适行日志 ǚ 〕 >                                           |
| <ul> <li>① 2021-01-28 14:13:37 192.168.0.21 1x</li> <li>① 2021-01-28 14:13:37 192.168.0.21 Rx</li> <li>① 2021-01-28 14:13:37 停止运行工程</li> </ul>                                                                                                    | : 03 00 00 11 02 10 80 32 01 00 00 00 00 00 00 00 00 00 04 01 12 0a 10 02 00<br>: 03 00 00 1e 02 f0 80 32 03 00 00 00 01 00 02 00 1f 00 00 04 01 ff 04 00 0                                                                                                    | 5 00 01 84 00 00 08<br>5 02 00 00 00 0c                                              |         |              | •                                                              |
|                                                                                                    |                                                                                                    |                                                                                      |         |              |                                                                |
|                                                                                                    | ◎ Copyright 2019 by 莆山安木規控担                                                                                                    | 2不有限公司                                                                               |         | 4.18时间       | 2021-01-28 14:14:29 Version V2:2:2:56                          |
| GW Configure (01 : 59 : 57)                                                                                                    |                                                                                                    |                                                                                      |         |              | - 0 <b>- X</b>                                                 |
| ➡ 工程管理 占 下载工程 ◎ 停止模拟运行                                                                                                    |                                                                                                    |                                                                                      |         |              | ि Language ▼ 回 帮助 ▼ ⑦ 关于 ▼                                     |
|                                                                                                    | 实时数据                                                                                                    |                                                                                      | 1.      |              |                                                                |
| 上框配直 附天管理 设备模拟<br>▲ ♀ PLCExample                                                                                                    | 当称                                                                                                    | value                                                                                | quality | 米東町          | 412.22                                                         |
| A 🔜 Gateway                                                                                                    |                                                                                                    | 1                                                                                    | Good    | 2021-01-28 1 | 4:13:33                                                        |
| ▲ ¥ 数据米集<br>▲ ♀ I/O点                                                                                                    | Device1.tag0002                                                                                                    | 12                                                                                   | Good    | 2021-01-28 1 | 4:13:33                                                        |
| E Downod<br>回 中地<br>日 中地<br>日 中地<br>日 地球<br>一 前 地球<br>市<br>一 前<br>地球<br>小<br>一 前<br>日<br>市<br>一<br>市<br>地球<br>市<br>市<br>一<br>市<br>市<br>市<br>市<br>市<br>市<br>市<br>市<br>市<br>市<br>市<br>市<br>市                                                                                                    |                                                                                                    |                                                                                      |         |              |                                                                |
| 系统日志                                                                                                    |                                                                                                    |                                                                                      |         |              | <ul> <li>是否滚动</li> <li>显示运行日志</li> <li>回</li> <li>ロ</li> </ul> |
| 2021-01-28 14:13:32 192.168.0.21 Rx     2021-01-28 14:13:33 192.168.0.21 Tx     2021-01-28 14:13:33 192.168.0.21 Tx     2021-01-28 14:13:33 192.168.0.21 Rx     2021-01-28 14:13:33 192.168.0.21 Rx                                                                                             | : 03 00 00 1e 02 f0 80 32 03 00 00 00 01 00 02 00 1f 00 00 04 01 ff 04 00 0<br>: 03 00 00 1f 02 f0 80 32 01 00 00 00 06 00 0e 00 00 04 01 12 0a 10 02 00<br>: 03 00 00 1e 02 f0 80 32 03 00 00 00 r1 00 02 00 ff 00 00 04 01 ff 04 00 0<br>: 03 00 00 1e 02 f0 80 32 03 00 00 00 01 00 02 00 ff 00 00 04 01 ff 04 00 0 | 5 02 00 00 00 0c<br>05 00 01 84 00 00 08<br>5 02 00 00 00 0c<br>06 00 01 84 00 00 0c |         |              | •                                                              |
| <ol> <li>2021-01-20 14:13:33 192.168.0.21 Tx</li> <li>2021-01-28 14:13:33 192.168.0.21 Rx</li> </ol>                                                                                                    | : 03 00 00 1e 02 f0 80 32 03 00 00 00 01 00 02 00 1f 00 00 04 01 12 0a 10 02 00                                                                                                    | 5 02 00 00 00 00 0c                                                                  |         |              | Message ×                                                      |
|                                                                                                    |                                                                                                    |                                                                                      |         |              | 电脑未授权,只允许运行2小时                                                 |
|                                                                                                    | © Copyright 2019 by 黄山罗米测控拍                                                                                                    | 术有限公司                                                                                |         | 本地时间         |                                                                |

这是在windows 平台上运行,也可以直接下载至网关测试。

# 2.演示 OPCUA数据服务

#### 配置OPCUA服务

OPC UA服务器实现了Tag点到对象属性的映射,允许上位机通过 OPC UA协议读写Tag点。

#### 单击"数据服务下"下的"OPCUA"

| GW Configure                                                                                                    |                                                                                                    |                                                 |     |                                            |
|----------------------------------------------------------------------------------------------------|----------------------------------------------------------------------------------------------------|-------------------------------------------------|-----|--------------------------------------------|
| ➡ 工程管理 上 下载工程 ▶ PC运行工程                                                                                                    | ∥ 工具 ▼                                                                                                    |                                                 |     | 區 Language ▼ 回 帮助 ▼ ⑦ 关于 ▼                 |
| 导航菜单 《                                                                                                    | ▼启用 浅口号: 4840 樹定网口: eth0                                                                                                    |                                                 |     |                                            |
| 工程設置 阿关管理 设备模板<br>・ D PLCexample<br>・ Gateway<br>・ Y 数据采集<br>・ ダ IO点<br>・ 品 Channel1<br>日日のにの1                                                                                                    | Anorymous     Anorymous     Paswork                                                                                                    | 題:                                              |     |                                            |
| 国用户点                                                                                                    | Cartificate     I and                                                                                                    | 选择点                                             | х   |                                            |
| 田 计算点<br>田 系统点<br>函数据件结<br>▲ 創創規語券<br>G OPC DA<br>≪ HTTP<br>創 OPC XML-DA Server<br>同 体容计时                                                                                                    | © Centore Las                                                                                                    | I                                               | E + |                                            |
| <ol> <li>报警与事件</li> </ol>                                                                                                    | + 添加 🖻 保存 コ 撤销 一 删除 🏮 清空                                                                                                    | ▶ 🗉 🗖 用户点<br>▶ 🖽 🗖 计算点                          |     |                                            |
| ·/> JavaScrip朝韩本词编辑                                                                                                    |                                                                                                    | ▶ 器 🗌 系统点                                       |     | 数据类型                                       |
|                                                                                                    | 2 Device1 tag0001                                                                                                    |                                                 |     | Float                                      |
|                                                                                                    | 3 Or Device1.tag0002                                                                                                    |                                                 |     | Float                                      |
|                                                                                                    |                                                                                                    |                                                 |     |                                            |
| 系统日志                                                                                                    |                                                                                                    |                                                 |     | ☞是否滚动 ☞显示运行日志 🖾 📋 👻                        |
| <ul> <li>2021-01-22 08:41:48 192 168.1.200 1</li> <li>2021-01-22 08:41:48 192 168.1.200 F</li> <li>2021-01-22 08:41:49 192 168.1.200 F</li> <li>2021-01-22 08:41:49 192 168.1.200 T</li> <li>2021-01-22 08:41:49 192 168.1.200 F</li> <li>2021-01-22 08:41:49 192 168.1.200 F</li> </ul> | \$x 03 00 00 11 02 01 80 32 01 00 00 00 14 00 04 00 00 04 01 12 04 10 02 00 20<br>\$x 03 00 00 16 02 00 32 03 00 00 00 10 02 00 11 00 00 04 01 11 04 00 02 05<br>\$x 03 00 00 16 02 00 32 03 00 00 00 16 00 04 00 11 04 01 12 04 10 02 00 20<br>\$x 03 00 00 11 02 10 80 32 01 00 00 00 16 00 04 00 04 01 12 04 10 02 00 02 00<br>\$x 03 00 00 16 02 10 80 32 03 00 00 01 00 02 00 11 00 00 04 01 11 04 00 02 05<br>\$x 03 00 00 16 02 10 80 32 03 00 00 01 00 02 00 11 00 00 04 01 11 04 00 02 05<br>\$x 03 00 00 16 02 10 80 32 03 00 00 01 00 02 00 11 00 00 04 01 11 04 00 02 05<br>\$x 03 00 00 16 02 10 80 32 03 00 00 00 01 00 02 00 11 00 00 04 01 11 04 00 02 05<br>\$x 03 00 00 16 02 10 80 32 03 00 00 00 01 00 02 00 11 00 00 04 01 11 04 00 02 05<br>\$x 03 00 00 16 02 10 80 32 03 00 00 00 01 00 02 00 11 00 00 04 01 11 04 00 02 05<br>\$x 03 00 00 16 02 10 80 32 03 00 00 00 01 00 02 00 11 00 00 04 01 11 04 00 02 05<br>\$x 03 00 00 16 02 10 80 32 03 00 00 00 01 00 02 00 11 00 00 04 01 11 04 00 02 05<br>\$x 03 00 00 16 02 10 80 32 03 00 00 00 01 00 02 00 11 00 00 00 00 00 00 00 00 00 00 00 | 0 01 84 00 00 08<br>01<br>0 1 84 00 00 08<br>01 |     | *<br>*                                     |
|                                                                                                    | © Copyright 2019 by 黄山罗米测控技术有限                                                                                                    | 秋公司                                             |     | 本地时间 2021-01-22 08:56:34 Version v2.2.2.55 |

- 1. 勾选启用
- 2. 填入端口号,本次测试实例填写的是4840
- 3. 选择 绑定网口 ,根据网关设备现场情况选择 eth0/eth1 ,本次测试实例选择 eth0
- 4. 点击"保存"
- 5. 点击 "添加"--选中 需要的上传点

具体OPCUA配置参考

<u>"罗米测控OPCUA服务使用手册"</u>

下载至网关

| GW Configure                                                                                                    |                                                                                                    |                                            |
|----------------------------------------------------------------------------------------------------|----------------------------------------------------------------------------------------------------|--------------------------------------------|
| ▷ 工程管理 上 下载工程 ▶ PC运行工程                                                                                                    | ◎ 工具 ▼                                                                                                    | 區 Language ▼ 圓 帮助 ▼ ⑦ 关于 ▼                 |
| 第高葉単 《 第高葉単 《 「王氏云 P共電理 《公園供知 · (○PLCsample · ○PLCsample · ○PLCsample · ○Dexics) · Y 執続年代 · ○Dexics · ○Dexics · ○Dexics · ○Dexics · ○Dexics · ○Dexics · ○Dexics · ○Dexics · ○Dexics · ○Dexit · ○Dexics · ○Dexit · ○Dexit · ∩Dexit · Oexit · ○Dexit · ○Dexit · ∩Dexit · ○Dexit · ○Dexit · | <b>下虹Ⅱ</b><br>月町下取 道程下號<br>- ♥ Onine gatway<br>■ 192.168.0.112<br>■ 192.168.0.111<br>正在搜索 阿关<br>電流III快 山下駅 ④ 歌角 |                                            |
| 系统日志                                                                                                    |                                                                                                    | 🖉 是否滚动 📝 显示运行日志 💿 📋 👻                      |
| <ul> <li>2021-01-22 08:41:49 192.168.1.200 R</li> <li>2021-01-22 08:41:49 傳止运行工程</li> <li>2021-01-22 09:19:22 理文件下載流</li> <li>2021-01-22 09:19:25 网关程序重启底</li> <li>2021-01-22 09:19:36 撤索结束</li> </ul>                                                                                                    | x: 03 00 00 15 02 f0 80 32 03 00 00 00 01 00 02 00 1f 00 00 04 01 ff 04 00 02 0c 01<br>h<br>h                   | *<br>*                                     |
|                                                                                                    | © Copyright 2019 by 黄山罗米羽控技术有限公司                                                                                | 本地时间 2021-01-22 09:30:24 Version v2.2.2.55 |

- 1. 单击"下载工程"
- 2. 选中 网关设备的IP地址
- 3. 单击"下载"

#### 查看实时数据

| GW Configure                                                                                  |                                       |                                                    |     |       |                                            |
|-----------------------------------------------------------------------------------------------|---------------------------------------|----------------------------------------------------|-----|-------|--------------------------------------------|
| - 铝 添加网关 ♀ 捜索网关 ♂ 设置 № 🤅                                                                      | 8 系统设置                                |                                                    |     |       | 🖾 Language ▼ 💷 帮助 ▼ ③ 关于 ▼                 |
| 导航菜单                                                                                          | 《 实时数据 运行日志 网络                        | Nit BONIt                                          |     |       |                                            |
| 工程配置 网关管理 设备模板                                                                                | A Channel1(192.168.1.200.8888)        | 实时数据                                               |     |       |                                            |
| Online gateway                                                                                | III 用户点                               | C Refresh                                          |     |       |                                            |
| L 192.168.0.112                                                                               | □ 计算点<br>□ 天然点                        | ID                                                 | 当前值 | 数据点状态 | 采集时间                                       |
| 🔜 192.168.0.111                                                                               | 00 外线层                                | Device1.tag0001                                    | 12  | Good  | 2021-01-22 09:48:59                        |
|                                                                                               |                                       | Device1.tag0002                                    | 1   | Good  | 2021-01-22 09:48:59                        |
|                                                                                               |                                       |                                                    |     |       |                                            |
|                                                                                               |                                       |                                                    |     |       |                                            |
|                                                                                               |                                       |                                                    |     |       |                                            |
|                                                                                               |                                       |                                                    |     |       |                                            |
|                                                                                               |                                       |                                                    |     |       |                                            |
|                                                                                               |                                       |                                                    |     |       |                                            |
|                                                                                               |                                       |                                                    |     |       |                                            |
|                                                                                               |                                       |                                                    |     |       |                                            |
|                                                                                               |                                       |                                                    |     |       |                                            |
|                                                                                               |                                       |                                                    |     |       |                                            |
|                                                                                               |                                       |                                                    |     |       |                                            |
|                                                                                               |                                       |                                                    |     |       |                                            |
|                                                                                               |                                       |                                                    |     |       |                                            |
|                                                                                               |                                       |                                                    |     |       |                                            |
|                                                                                               |                                       |                                                    |     |       |                                            |
|                                                                                               |                                       |                                                    |     |       |                                            |
|                                                                                               |                                       |                                                    |     |       |                                            |
|                                                                                               |                                       |                                                    |     |       |                                            |
| 系統日志                                                                                          |                                       |                                                    |     |       | ☑ 是否滚动 ☑ 显示运行日志 💿 📋 👻                      |
| <ul> <li>① 2021-01-22 08:41:49 192.168.1.200</li> <li>① 2021-01-22 08:41:49 億止运行工程</li> </ul> | 0 Rx: 03 00 00 1b 02 f0 80 32 03 00 0 | 00 00 01 00 02 00 1f 00 00 04 01 ff 04 00 02 0c 01 |     |       | <u>^</u>                                   |
| ① 2021-01-22 09:19:25 工程文件下载                                                                  | 成功                                    |                                                    |     |       |                                            |
| <ol> <li>2021-01-22 09:19:25 网关程序重启</li> <li>2021-01-22 09:19:25 网关程序重启</li> </ol>            | 威功!                                   |                                                    |     |       |                                            |
| ● 2021-01-22 09:19:36 撥索結果                                                                    |                                       |                                                    |     |       | ×                                          |
|                                                                                               |                                       |                                                    |     |       |                                            |
|                                                                                               |                                       | © Copyright 2019 by 黄山罗米则控技术有限公司                   |     |       | 本地时间 2021-01-22 09:55:34 Version v2.2.2.55 |

## 使用UAExpert验证W网关设备OPCUA服务

这时候plc数据已经读出, opcua服务在网关内部启用, 使用UaExpert读取网关软件

| 🔛 Unified Autor                              | mation UaExpert -                | The OPC Unified Archite | cture Client - NewProject              |                                                                                                    | 23 |
|----------------------------------------------|----------------------------------|-------------------------|----------------------------------------|----------------------------------------------------------------------------------------------------|----|
| File Server                                  | Document Setti                   | ngs Help                |                                        |                                                                                                    |    |
| 0 🥟 🕞                                        | 1 🕑 💽 🔮                          | - o x 4,                | 2 🛛 🗶 🥯                                |                                                                                                    |    |
| Project                                      |                                  | 5                       | × Data Access View                     | Attributes                                                                                                    | ð× |
| Project     Serve     Docu     Docu     Docu | ers<br>iments<br>ata Access View |                         | Ø Server Node I                        | d Display Name Value Datatype ource Timestam erver Timestam erver Timestam Add Server        Add Server     Image: State State Sta | 0  |
|                                              |                                  |                         |                                        | 🕨 👻 Web Client Network                                                                                                    |    |
| Address Space                                |                                  | 6                       | ×                                      | Gustom Discovery      References                                                                                                    | đ× |
|                                              |                                  |                         |                                        |                                                                                                    | 0  |
|                                              |                                  |                         |                                        | Enter Url Reference Target DisplayName                                                                                                    | 1  |
|                                              |                                  |                         |                                        |                                                                                                    |    |
|                                              |                                  |                         |                                        | Enter the Url of a computer with discovery service running:                                                                                                    | -  |
|                                              |                                  |                         |                                        | opc. tcp://192.168.1.233:4840                                                                                                    |    |
|                                              |                                  |                         |                                        | OK Cancel                                                                                                    | l  |
|                                              |                                  |                         |                                        |                                                                                                    |    |
|                                              |                                  |                         |                                        | Automication Station                                                                                                    |    |
|                                              |                                  |                         |                                        | Authorization Sectings                                                                                                    |    |
|                                              |                                  |                         |                                        | ( Xuonymouz                                                                                                    |    |
|                                              |                                  |                         |                                        | Usernane                                                                                                    |    |
|                                              |                                  |                         |                                        | Pastword                                                                                                    |    |
| Log                                          |                                  |                         |                                        |                                                                                                    | ₽× |
| 🗰 📄                                          |                                  |                         |                                        | Certificate                                                                                                    |    |
| Timestamp                                    | Source                           | Server Messa            | ige                                    | Private Key                                                                                                    | ~  |
| 2021/1/22 星                                  | DiscoveryWid                     | Discar                  | ding Server UA Local Discovery Serv    |                                                                                                    |    |
| 2021/1/22 星                                  | UaExpert                         | UaExp                   | ert is ready to use.                   |                                                                                                    |    |
| 2021/1/22 星                                  | UaExpert                         | Loade                   | d GDS Plugin (Static Plugin).          | Connect Automatically                                                                                                    |    |
| 2021/1/22 星                                  | UaExpert                         | Loade                   | d Data Logger Plugin (Static Plugin).  | OK Cancel                                                                                                    | E  |
| 2021/1/22 星                                  | UaExpert                         | Loade                   | d Server Diagnostic Plugin (Static Plu |                                                                                                    |    |
| 2021/1/22 星                                  | UaExpert                         | Loade                   | d Image Viewer Plugin (Static Plugin). |                                                                                                    |    |
| 2021/1/22 星                                  | UaExpert                         | Loade                   | d UA Performance Plugin (Static Plugi  | n).                                                                                                    |    |
| 2021/1/22 星                                  | UaExpert                         | Loade                   | d UA Method Plugin (Static Plugin).    |                                                                                                    |    |
| 2021/1/22 星                                  | UaExpert                         | Loade                   | d UA Events Plugin (Static Plugin).    |                                                                                                    |    |
| 2021/1/22 星                                  | UaExpert                         | Loade                   | d UA History Plugin (Static Plugin).   |                                                                                                    |    |
| 2021/1/22 星                                  | UaExpert                         | Loade                   | d Data Access Plugin (Static Plugin).  |                                                                                                    | -  |
| L0004 (4 (00 10                              |                                  |                         | Live / at the stat to                  |                                                                                                    | _  |

点击上方工具栏中蓝色"+"号按钮,在标题为"Add Server"弹出框中双击"Double click to Add Server...",输入LMGateway的IP地址和上图中的端口号,点击"OK"。

| Unified Automation UaExpert - The OPC Unified Architectu   | ure Client - NewProject*                                                                                                    |     |
|------------------------------------------------------------|----------------------------------------------------------------------------------------------------|-----|
| <u>File Server D</u> ocument <u>S</u> ettings <u>H</u> elp |                                                                                                    |     |
| 🗋 🥔 🕞 🗭 💽 💠 = 🌣 🗙 🔍 🙎                                      |                                                                                                    |     |
| Project 🗗 🗙                                                | Data Access View                                                                                                    | ×   |
| Erzyset Ø X                                                | Dista Access Vive       Attributes       Attributes       Attrib | × O |
|                                                            | Usernane Usernane                                                                                                    |     |
| -                                                          | Password Store                                                                                                    |     |
|                                                            |                                                                                                    | ^   |
|                                                            |                                                                                                    |     |
| Timestamp Source Server Message                            | f Private Key                                                                                                    | Ĥ   |
| 2021/1/22 星 DiscoveryWid Adding U                          | /rl opc.tcp://192.168.1.233:4840/                                                                                                    |     |
| 2021/1/22 星 DiscoveryWid Discovery                         | y GetEndpoints on opc.tcp://LM-Gel Connect Autonatically                                                                                                    | Е   |
| 2021/1/22 星 DiscoveryWid Adding Se                         | erver LMGateway OPC UA Applicat                                                                                                    | 11  |
| 2021/1/22 星 DiscoveryWid Discardin                         | ig Server UA Local Discovery Server                                                                                                    | ш   |
| 2021/1/22 重 Server Node LMGateway O Could not              | t connect to server: Bad.communique                                                                                                    |     |
| 2021/1/22 星 DiscoveryWid Discovery                         | y GetEndpoints on opc.tcp://192.168.1.233:4840 failed (BadCommunicationError)                                                                                                    |     |
| 2021/1/22 E DiscoveryWid Discovery                         | y hind/servers on opc.tcp://192.108.1.2334840 tailed (BadCommunicationError)                                                                                                    |     |
| 2021/1/22 星 DiscoveryWid Discovery                         | y GetEndpoints on opc.tcp://19/2.108.1.233/4840 failed (BadCommunicationError)                                                                                                    |     |
| 2021/1/22 至 DiscoveryWid Discovery                         | y hindservers on opc.tcp://192.108.1.23334840 tailed (BadCommunicationError)                                                                                                    |     |
| 2021/1/22 星 DiscoveryWid Discovery                         | y Gettadpoints on opc.tcp://192.108.1.233:4840 tailed (BadCommunicationError)                                                                                                    |     |
| 2021/1/22 E Discoverywid Discovery                         | y rindservers on opc.utpy/152.too.tzbswoev taied (BadCommunicationError)                                                                                                    | -   |

双击下图中的不加密的连接方式。

| Unified Automation UaExpert - The OPC Unified Architecture Client - N | ewProject*                                         |                                         |
|-----------------------------------------------------------------------|----------------------------------------------------|-----------------------------------------|
| <u>File Server D</u> ocument <u>S</u> ettings <u>H</u> elp            |                                                    |                                         |
| 🗋 💋 🕞 🗭 🙆 💠 🗕 🔉 🗶 🔒 🖹                                                 | <i></i>                                            |                                         |
| Project 🗗 🗙                                                           | Data Access View 🔘                                 | Attributes 🗗 🗙                          |
| 🔺 📁 Project                                                           | # Server Node Id Display Nar                       | <u>∽</u> 🚽 💺 🛛 🖯                        |
| ▲ ∅ Servers                                                           |                                                    | Attribute Value                         |
| LM GateWay OPC = Remove ne (uatcp-ua                                  |                                                    |                                         |
| Documents                                                             |                                                    |                                         |
| Data Access view                                                      |                                                    |                                         |
| Properties                                                            |                                                    |                                         |
| Change User                                                           |                                                    |                                         |
| 2                                                                     |                                                    |                                         |
|                                                                       |                                                    |                                         |
|                                                                       |                                                    |                                         |
| ( III III III III III III III III III I                               |                                                    |                                         |
| Address Space 🗗 🗙                                                     |                                                    | References 🗗 🗙                          |
|                                                                       |                                                    | 😏 🧹 🚠 🕸 Forward 🔻 🖸                     |
|                                                                       |                                                    | Reference Target DisplayName            |
|                                                                       |                                                    |                                         |
|                                                                       |                                                    |                                         |
|                                                                       |                                                    |                                         |
|                                                                       |                                                    |                                         |
|                                                                       |                                                    |                                         |
|                                                                       | 4                                                  |                                         |
| Log                                                                   |                                                    |                                         |
| ¥ 8                                                                   |                                                    | 17                                      |
| Timestamp Source Server Mercade                                       |                                                    |                                         |
| 2019/5/2 20:2 DiscoveryWid Adding Url opstery///                      | 92 168 1 233-4840/                                 | 乞 英 🌙 🤊 🧶 📟 💄                           |
| 2019/5/2 20:2 DiscoveryWid Discovery GetEndpoin                       | ts on opc.tcp://LM-Gateway:4840/ failed (BadTimeou | t)                                      |
| 2019/5/2 20:2 DiscoveryWid Adding Server LM Ga                        | eWay OPC UA Application with URL opc.tcp://LM-Ga   | teway:4840/                             |
| 2019/5/2 20:2 DiscoveryWid Discovery GetEndpoin                       | ts on opc.tcp://localhost:4840 failed (BadTimeout) | - · · · · · · · · · · · · · · · · · · · |

此时在Servers下就会添加一个LM Gateway OPC UA节点,右键选择"Connect"。

| 📕 Unified Auto     | mation UaExpert                                                     | - The OPC Unified  | d Architectur | re Clier | it - NewProje  | ct*                |                    |                  |                   |                            |           |                           |                     | - 0 - X- |
|--------------------|---------------------------------------------------------------------|--------------------|---------------|----------|----------------|--------------------|--------------------|------------------|-------------------|----------------------------|-----------|---------------------------|---------------------|----------|
| <u>File</u> Server | Document Setti                                                      | ings <u>H</u> elp  |               |          |                |                    |                    |                  |                   |                            |           |                           |                     |          |
| 🗋 🥟 🖪              | ) 📝 💽 🖣                                                             | ) 🗕 🗞 🗙            | 🔌 🚨           |          | 8              | _                  |                    |                  |                   |                            |           |                           |                     |          |
| Project            |                                                                     |                    | ₿×            | Data     | Access View    |                    |                    |                  |                   |                            | 0         | Attributes                |                     | €×       |
| 🔺 🎵 Project        |                                                                     |                    |               | #        | Server         | Node Id            | Display Name       | Value            | Datatype          | ource Timestam erver Tim   | estam S   | 😏 🔛 🥾                     |                     | 0        |
| 4 🎵 Serv           | ers                                                                 |                    |               | 1 L/     | MGateway O     | NS2 String De      | Device1.taq00      | 12               | Float             | AM 10:29:51.6 AM 10:29     | 51.6 Go   | Attribute                 | Value               | *        |
| 🚫 L                | MGateway OPC U                                                      | IA Application - N | one - None    | 2 1      | MGateway O.,   | NS2[String[De      | Device1.taq00      | 1                | Float             | AM 10:29:52.6 AM 10:29     | :52.6 Goi | 4 Nodeld                  | Nodeld              |          |
| 🔺 🎵 Doci           | uments                                                              |                    |               |          |                |                    |                    |                  |                   |                            |           | NamesnaceIndex            | 2                   | E        |
| 🃁 🗇                | ata Access View                                                     |                    |               |          |                |                    |                    |                  |                   |                            |           | IdentifierType            | String              |          |
|                    |                                                                     |                    |               |          |                |                    |                    |                  |                   |                            |           | Identifier                | Device1 tao0002     |          |
|                    |                                                                     |                    |               |          |                |                    |                    |                  |                   |                            |           | NodeClass                 | Variable            |          |
|                    |                                                                     |                    |               |          |                |                    |                    |                  |                   |                            |           | BrowsoName                | 2 "Dovice1 tee0002" |          |
|                    |                                                                     |                    |               |          |                |                    |                    |                  |                   |                            |           | DisplayMana               | 2, Device1.tag0002  |          |
|                    |                                                                     |                    |               |          |                |                    |                    |                  |                   |                            |           | Displayivanie             | , Device1.tag0002   |          |
|                    |                                                                     |                    |               |          |                |                    |                    |                  |                   |                            |           | WeiteMask                 | 0                   |          |
|                    |                                                                     |                    |               |          |                |                    |                    |                  |                   |                            |           | WriteWask<br>UsesWiteMask | 0                   |          |
| ( )                | III                                                                 |                    | •             |          |                |                    |                    |                  |                   |                            |           | Oserwriteiviask           | 0                   | *        |
| Address Space      |                                                                     |                    | ē×            |          |                |                    |                    |                  |                   |                            |           | References                |                     | 8×       |
| 😏 No Highligh      | e                                                                   |                    | -             |          |                |                    |                    |                  |                   |                            |           | 😏 🧹 🊠 🚭 Forward 💌         |                     | 0        |
| 🚞 Root             |                                                                     |                    |               |          |                |                    |                    |                  |                   |                            |           | Reference Target Dis      | playName            |          |
| 4 🗀 Objects        |                                                                     |                    |               |          |                |                    |                    |                  |                   |                            |           | HacTupeDefini BaceData    | VariableTune        |          |
| 4 🚞 Devi           | ceFolder                                                            |                    |               |          |                |                    |                    |                  |                   |                            |           |                           |                     |          |
| 🔺 📣 D              | Device1                                                             |                    |               |          |                |                    |                    |                  |                   |                            |           |                           |                     |          |
| Þ 🗧                | Device1.tag000                                                      | 1                  |               |          |                |                    |                    |                  |                   |                            |           |                           |                     |          |
| ⊳ 🧧                | Device1.tag000.                                                     | 2                  |               |          |                |                    |                    |                  |                   |                            |           |                           |                     |          |
| 🕨 👶 Serv           | er                                                                  |                    |               |          |                |                    |                    |                  |                   |                            |           |                           |                     |          |
| D Dispes           |                                                                     |                    |               |          |                |                    |                    |                  |                   |                            |           |                           |                     |          |
| Views              |                                                                     |                    |               |          |                |                    |                    |                  |                   |                            |           |                           |                     |          |
|                    |                                                                     |                    |               |          |                |                    |                    |                  |                   |                            |           |                           |                     |          |
|                    |                                                                     |                    |               | ٠ 📃      |                |                    |                    |                  |                   |                            | F.        |                           |                     |          |
| Log                |                                                                     |                    |               |          |                |                    |                    |                  |                   |                            |           |                           |                     | ₽×       |
| ¥ 日                |                                                                     |                    |               |          |                |                    |                    |                  |                   |                            |           |                           |                     |          |
| Timestamp          | Source                                                              | Server             | Message       |          |                |                    |                    |                  |                   |                            |           |                           |                     | *        |
| 2021/1/22 星        | TypeCache                                                           | I MGateway Q.,     | Reading ty    | me info  | of Nodeld I    | NS2IString Device1 | tag0002 succeede   | ed               |                   |                            |           |                           |                     | E        |
| 2021/1/22 星        | DA Plugin                                                           | LMGateway O        | Item (NS2)    | String   | Device1.tag00  | 021 succeeded : F  | RevisedSamplingInt | terval=250. Revi | sedOueueSize=1    | MonitoredItemId=2 [ret = G | ioodl     |                           |                     |          |
| 2021/1/22 星        | DA Plugin                                                           | IMGateway Q.       | CreateMo      | nitored  | Items succee   | ded [ret = Good]   |                    |                  |                   |                            |           |                           |                     |          |
| 2021/1/22 星        | DA Plugin                                                           | LMGateway O        | Item (NS2)    | String   | Device1.tag00  | 021: SamplingInte  | rval=250. QueueS   | ize=1. DiscardO  | Idest=1. ClientHa | ndle=3                     |           |                           |                     |          |
| 2021/1/22 星        | DA Plugin                                                           | IMGateway Q.       | Found exis    | sting si | ubscription fo | r ServerId 2       |                    |                  |                   |                            |           |                           |                     |          |
| 2021/1/22 星        | DA Plugin                                                           | ,                  | OascDaMo      | odel::d  | ropMimeData    | 1                  |                    |                  |                   |                            |           |                           |                     |          |
| 2021/1/22 星        | AddressSpace                                                        | . LMGateway O      | OascAddre     | essSpa   | ceModel::min   | neData             |                    |                  |                   |                            |           |                           |                     |          |
| 2021/1/22 星        | Nach / 24 ± Routesspace_ triodered v., Qaskoutesspacemout_inninetaa |                    |               |          |                |                    |                    |                  |                   |                            |           |                           |                     |          |
| 2021/1/22 星        | Attribute Plugin                                                    | LMGateway O        | Read attrib   | butes o  | f node 'NS2IS  | String Device1.tag | 0002' succeeded fr | ret = Goodl.     |                   |                            |           |                           |                     |          |
| 2021/1/22 星        | TypeCache                                                           | LMGateway O        | Reading to    | pe info  | of Nodeld N    | NS2 String Device1 | tag0001 succeede   | ed .             |                   |                            |           |                           |                     |          |
| 2021/1/22 星        | DA Plugin                                                           | LMGateway O        | Item [NS2]    | String   | Device1.tag00  | 0011 succeeded : F | evisedSamplingInt  | terval=250. Revi | sedOueueSize=1.   | MonitoredItemId=1 (ret = G | ioodl     |                           |                     |          |
| 0004 14 100        |                                                                     |                    |               |          |                | 1.11               |                    |                  | (,                |                            |           |                           |                     | *        |

可以看出两个上传点已经映射到 UaExpert中去,取出的值与网关实时数据界面一致。

项目配置成功!